## インターネット予約の手順

- ① 予約の画面(カレンダー)から希望日(〇のついている箇所)をクリックする。
- ② 午前9時から午後4時までのうち、希望時間(〇のついている箇所)をクリックする。
- ③ 持込者の情報を入力(持込者氏名、メールアドレス、住所、電話番号)し、予約確認ボタンを押す。
- ④ 持込者情報入力内容確認画面になるので、「予約に関する規約」をクリックする。
- ⑤ 規約のページで内容をお読みいただき、「内容を確認しました。画面を閉じる」ボタンをクリックし、画面を閉じる。
- ⑥ 再び、持込者情報入力内容確認画面になるので「規約に同意します」のチェックボタンにチェックを入れ、「予約する」をクリックする。
- ⑦ 予約完了画面になります。同時に持込者情報入力画面で入力されたメールアドレスに予約確認
  メールが自動送信されます。
- ⑧ ⑦の予約確認メールに予約 ID 番号が記載されていますので、ごみを持ち込まれる際には受付でメールを印刷したものあるいは携帯電話等のメール受信画面をご提示ください。